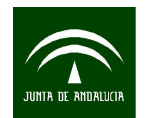

## MANUAL PARA LA TRANSFORMACION DE FORMATOS GIS A CAD CON CAMBIO DE SISTEMA DE REFERENCIA MEDIANTE *MICROSTATION*

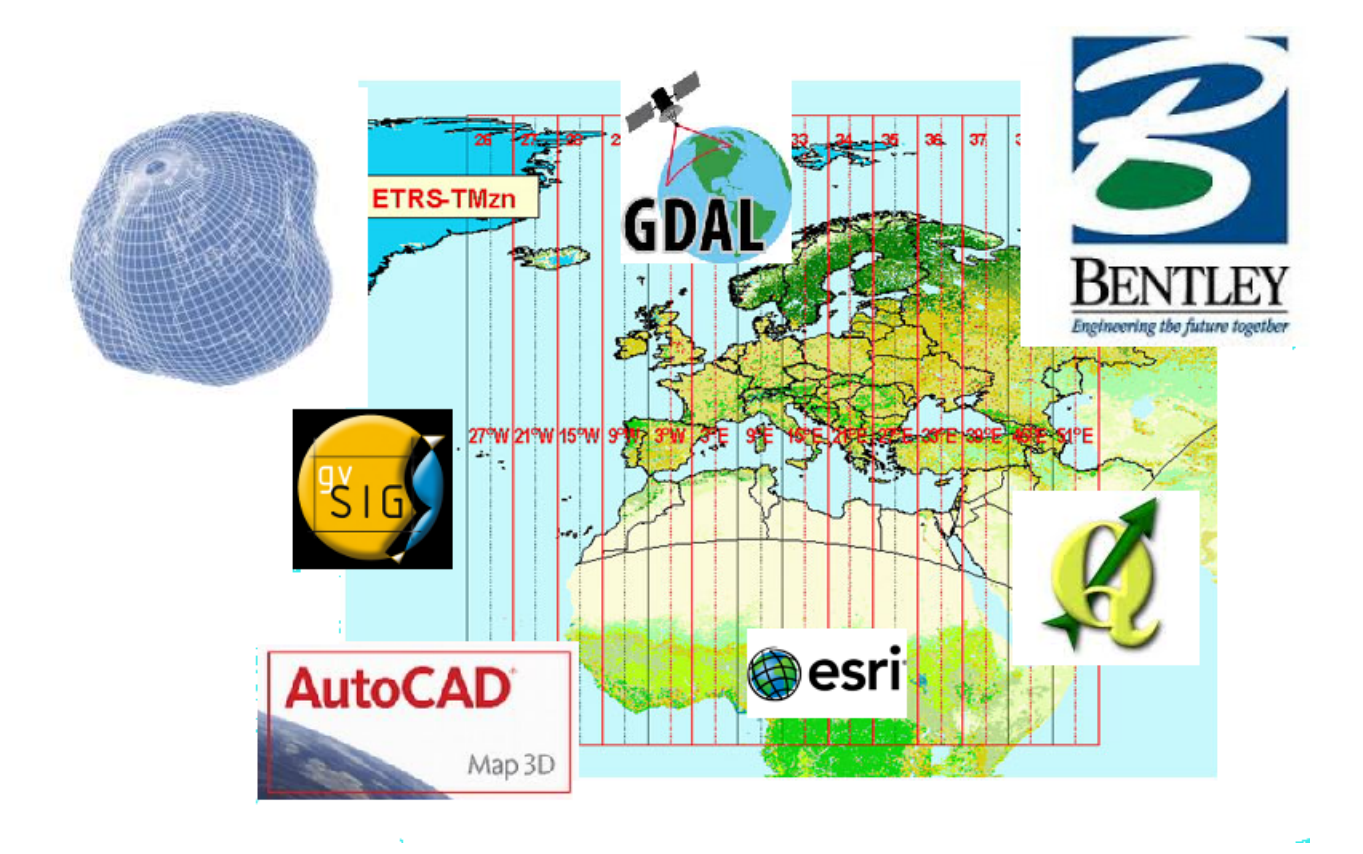

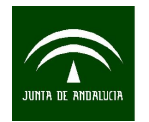

### ÍNDICE

| MANUAL PARA LA TRANSFORMACION DE FORMATOS GIS A CAD CON CAMBIO DI | E |
|-------------------------------------------------------------------|---|
| SISTEMA DE REFERENCIA MEDIANTE MICROSTATION                       | 1 |
| TRANSFORMACIÓN DE SHAPE A DXF/DWG/DGN MEDIANTE MICROSTATION       | 3 |
| TRANSFORMACIÓN DE SISTEMA DE REFERENCIA                           | 6 |

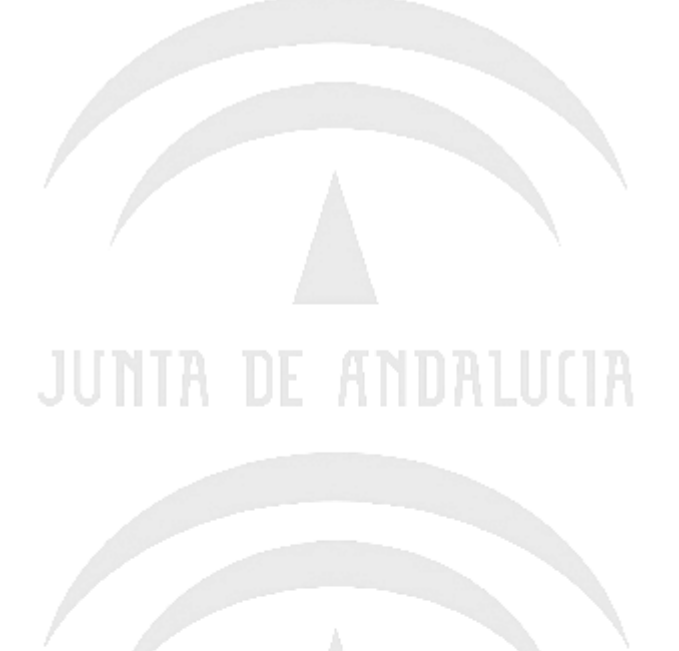

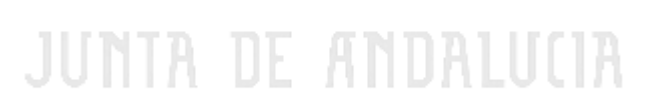

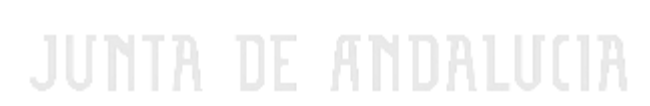

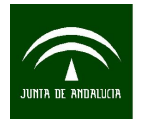

Instituto de Estadística y Cartografía de Andalucía CONSEJERÍA DE ECONOMÍA, INNOVACIÓN, CIENCIA Y EMPLEO Manual para la transformación de formatos gis a cad con cambio de sistema de referencia mediante Microstation

**MicroStation** es un programa de CAD desarrollado y vendido por Bentley Systems. Las últimas versiones del software se han liberado únicamente para sistemas operativos Microsoft Windows, pero históricamente MicroStation estaba disponible para las plataformas Macintosh y una serie de sistemas operativos tipo Unix. MicroStation es la plataforma de software de arquitectura e ingeniería desarrollado por Bentley Systems, Incorporated para trabajo en 2D/3D. La versión actual es la MicroStation V8i (SELECTseries 3).

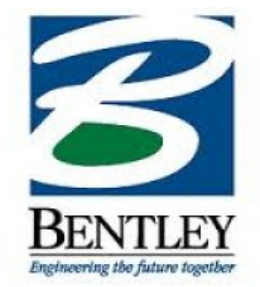

http://www.bentley.com/es-ES/

Posee una extensión llamada Bentley Map para el trabajo con datos GIS.

#### • TRANSFORMACIÓN DE SHAPE A DXF/DWG/DGN MEDIANTE MICROSTATION

| H 🕌            | HAPE.dgn [2D - V8 DGN] - N                                                                                                    | licroStatio | on V8i (SEL                | .ECTse                     | ries 2)                            |       |
|----------------|----------------------------------------------------------------------------------------------------|-------------|----------------------------|----------------------------|------------------------------------|-------|
| Arc            | :hivo <u>E</u> ditar Eleme <u>n</u> to                                                                                                    | Ajustes     | <u>H</u> errami            | entas                      | <u>U</u> tilidades                 | Espac |
| ] Ъ<br>т       | <u>N</u> uevo<br><u>A</u> brir<br>Cerrar                                                                                                    | (           | Ctrl+N<br>Ctrl+O<br>Ctrl+W | 0                          | vista 1. Defau                     |       |
|                | <u>G</u> uardar<br><u>G</u> uardar como                                                                                                    | (           | Ctrl+S                     | 4                          | - 🥥 🌣 -                            | 4     |
| ſ              | Co <u>m</u> primir<br>Guardar ajustes                                                                                                    | (           | ►<br>Ctrl+F                |                            |                                    |       |
|                | Explorador de elementos<br>Explorador de proyectos<br>Referencias<br>Administrador ráster<br>Nubes de puntos<br>Modelos<br>Publicar i-modelo |             |                            |                            |                                    |       |
|                | <u>I</u> mportar<br>E <u>x</u> portar                                                                                                    |             | )<br>                      | <u>I</u> GE:<br>Para       | <b>S</b><br>asolids                |       |
| ان<br>بو<br>بو | Imprimir vista preliminar<br>Im <u>p</u> rimir<br>Organi <u>z</u> ador de impresión                                                          | (           | Ctrl+P                     | ACI<br><u>C</u> GI<br>Step | I <u>S</u> SAT<br>M<br>p AP203/AP2 | 14    |
|                | Asocia <u>r</u><br>Propiedades                                                                                                    | ,           | Alt+Enter                  | ST <u>L</u><br>Arc<br>Ima  | hivos CAD                          |       |
|                | Prot <u>e</u> cción<br>Enviar                                                                                                    |             | •                          | Tex                        | to                                 |       |

Una vez dentro del entorno gráfico debemos ir al apartado *Archivo* del menú principal y dentro de este *Importar*  $\rightarrow$  *Archivos CAD*....Esta opción despliega la ventana donde se debe seleccionar el fichero Shape.

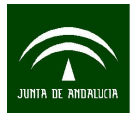

Manual para la transformación de formatos gis a cad con cambio de sistema de referencia mediante Microstation

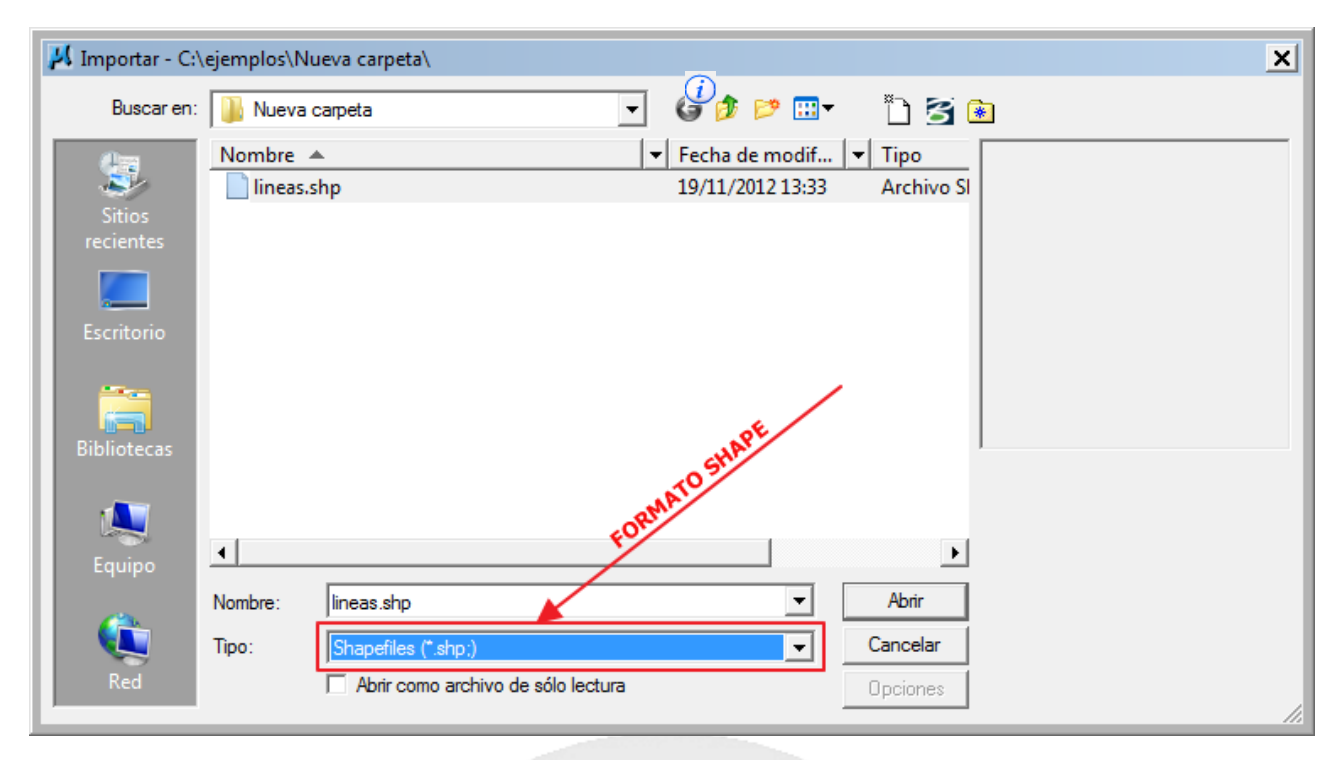

Una vez cargado el fichero ya es posible guardarlo en el formato que nosotros queramos con la opción Archivo  $\rightarrow$  Guardar Como.... o Archivo  $\rightarrow$  Exportar . Con la primera opción simplemente podremos guardarlo con los formatos básicos (Autocad y Microstation) y con la segunda se añaden nuevos formatos de exportación.

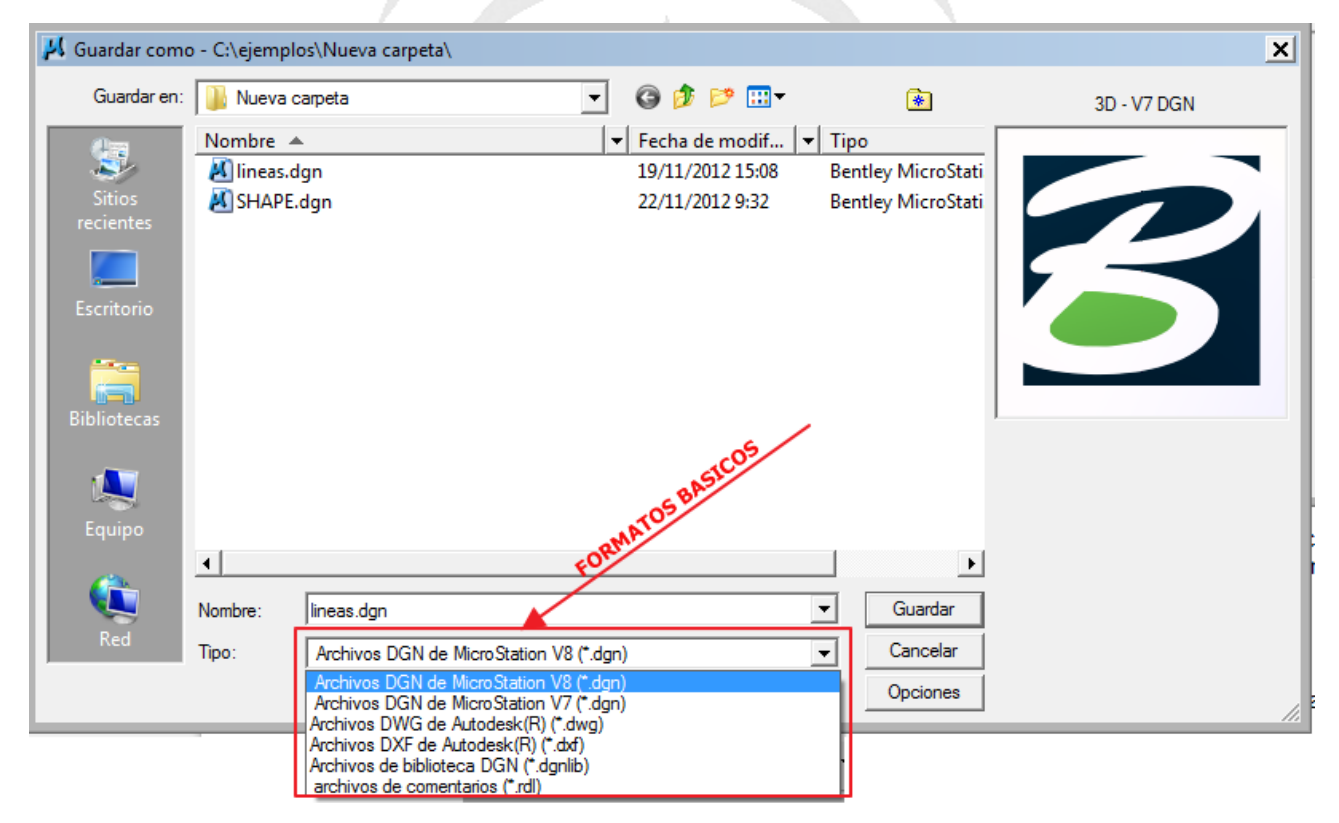

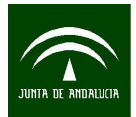

Instituto de Estadística y Cartografía de Andalucía CONSEJERÍA DE ECONOMÍA, INNOVACIÓN, CIENCIA Y EMPLEO Manual para la transformación de formatos gis a cad con cambio de sistema de referencia mediante Microstation

|        | Exportar                         |          | DGN, DWG, DXF            |
|--------|----------------------------------|----------|--------------------------|
|        | Imprimir vista preliminar        |          | <u>I</u> GES             |
| 4      | Imprimir                         | Ctrl+P   | <u>P</u> arasolids       |
| 4      | Organizador de impresión         |          | ACI <u>S</u> SAT         |
| _      |                                  |          | <u>C</u> GM              |
|        | Asocia <u>r</u>                  |          | <u>S</u> tep AP203/AP214 |
|        | Propiedades                      | Alt+Ente | r Entorno VR <u>M</u> L  |
| 0      | Prot <u>e</u> cción              | I        | ▶ ST <u>L</u>            |
| $\geq$ | En <u>v</u> iar                  |          | SVG                      |
|        | 1 C:\ejemplos\Nueva carpeta\line | eas.shp  | Luxology                 |
|        | 2 C:\ejemplos\Nueva carpeta\SH   | APE.dgn  | OBJ                      |
|        | 3 C:\ejemplos\Nueva carpeta\line | eas.dgn  | SketchUp                 |
|        | 4 C:\eiemplos\lineas gysig.dxf   | 2        | Google Earth             |
|        | 5 C:\eiemplos\linea etrs89.shp   |          | Collada                  |
|        | <u>6</u> C:\ejemplos\lineas.shp  |          | U3D                      |
|        | Salir                            |          | <u>B</u> ordes visibles  |
|        |                                  |          | <u>2</u> D               |

Es posible consultar la información de la base de datos DBF simplemente pinchando en cada elemento y solicitando información con el icono de información

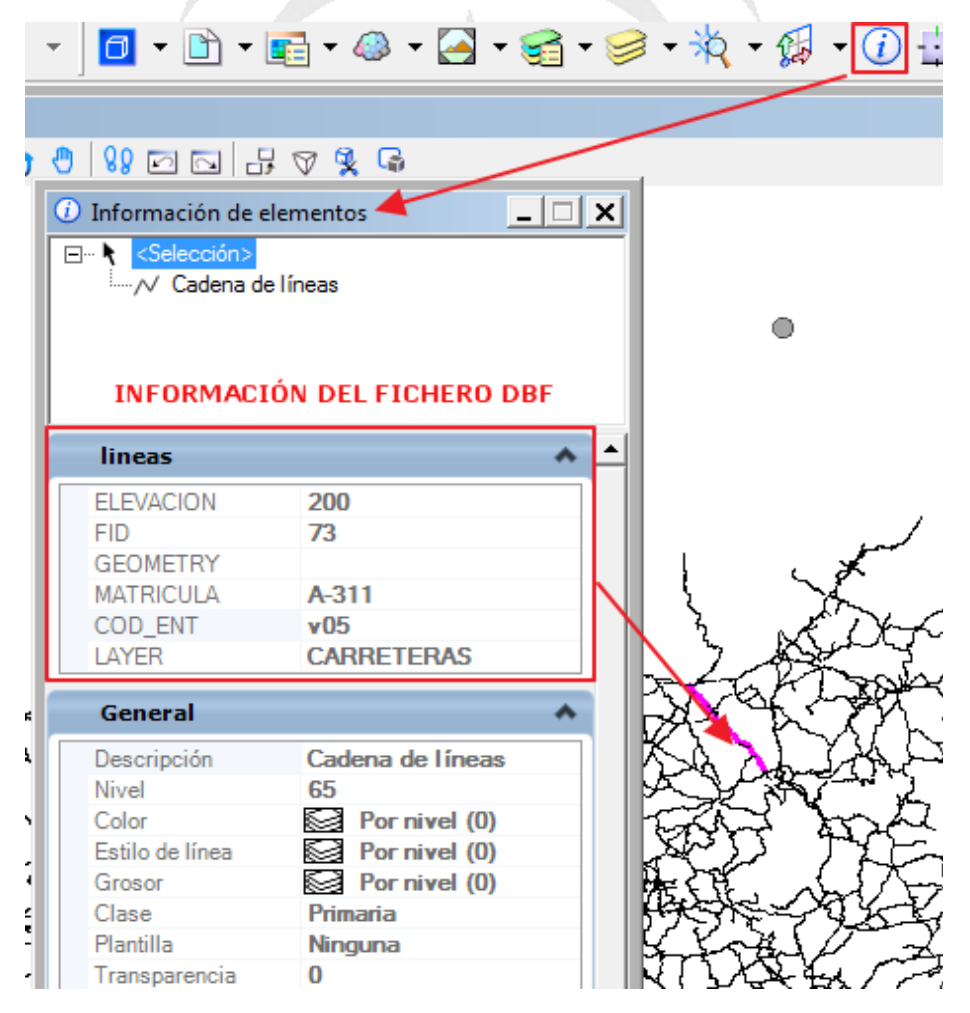

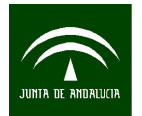

#### • TRANSFORMACIÓN DE SISTEMA DE REFERENCIA

Por defecto Microstation no tiene la malla NTV2 del IGN (para mas información consultar el anexo1)por tanto el primer paso es instalarla. Para ello hay que seguir los siguientes pasos:

1. Localizar la carpeta GeoCoordinateData dentro de la instalación de Microstation.

Por ejemplo: C:\Program Files (x86)\Bentley\MicroStation V8i (SELECTseries)\MicroStation\GeoCoordinateData

- 2. Crear una carpeta llamada Spain y dentro copiar la rejilla del IGN
- 3. Localizar dentro de la carpeta GeoCoordinateData el fichero Ed50ToEtrf89.gdc
- 4. Editar el fichero anterior y añadir la ruta de la malla

Por ejemplo :

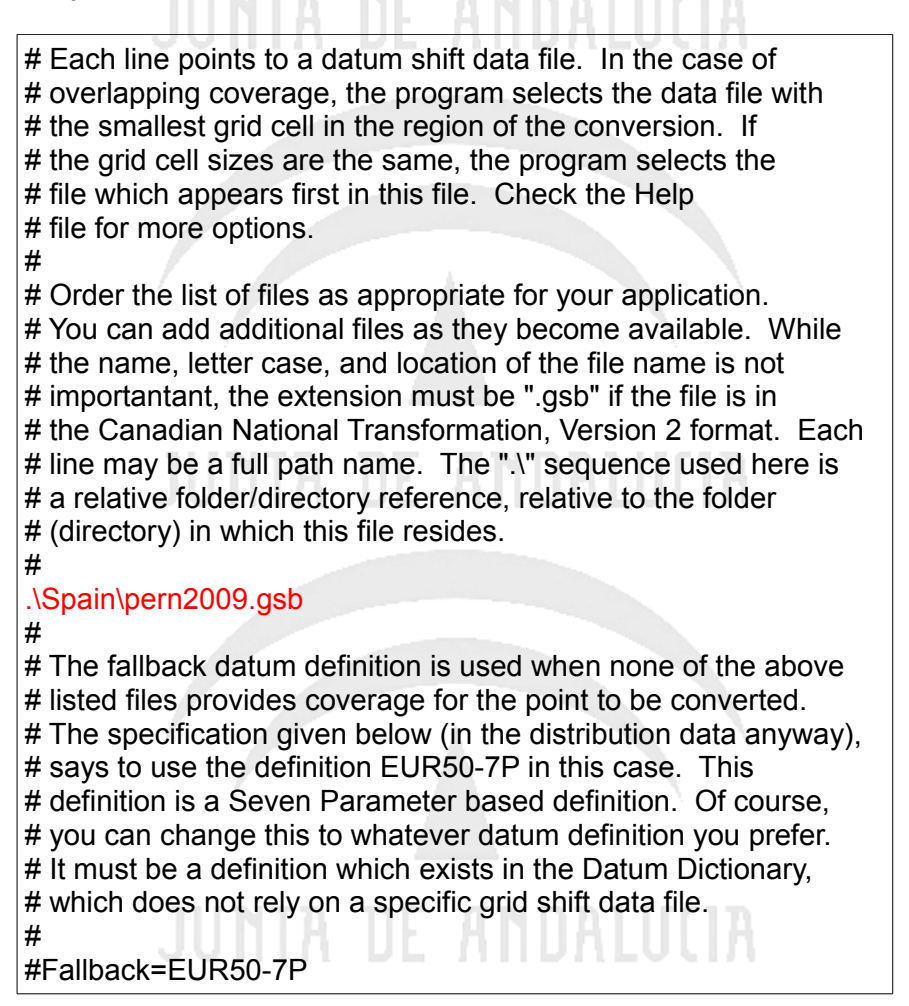

Una vez realizados todos estos pasos ya estamos en disposición de hacer transformaciones entre ED50 y ETRS89. Para ello utilizamos la herramientas geográficas que posee Microstation 8i

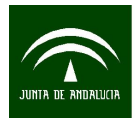

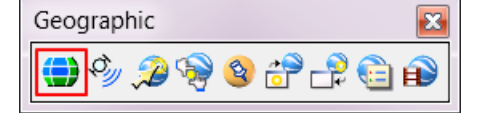

Lo primero debemos asignar el sistema de referencia para después pasar a reproyectar.

| 📕 Sistema de co | ordenadas geográficas  | _ 🗆 🗙       |
|-----------------|------------------------|-------------|
| 🖻 😍 🗞 🛛         | # 🛱 🤔 🛱 🕷              |             |
| Sistema d       | e coordenadas geográfi | icas actual |
| Nombre:         | <ninguno></ninguno>    | ar Prove    |
| Fuente:         |                        | Jección     |

Para seleccionar el sistema de referencia ED50 con proyección UTM debemos acceder a la ruta que se muestra en la pantalla.

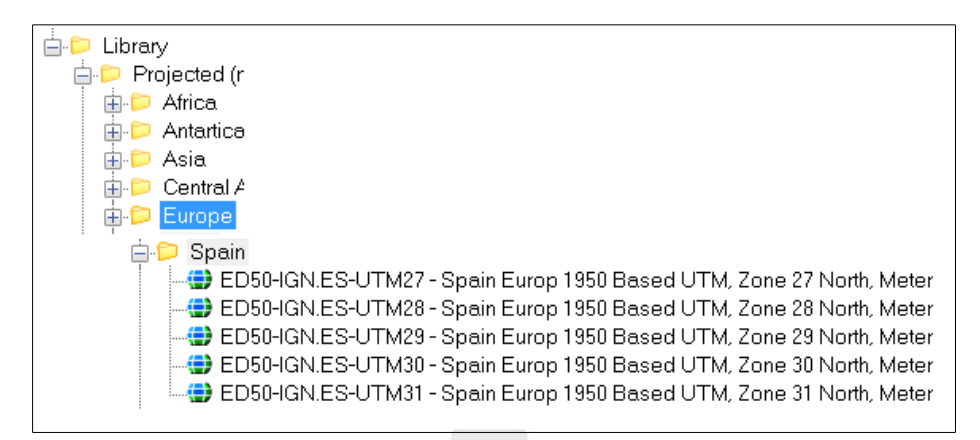

Para asignar un sistema de referencia ETRS89 con proyección UTM debemos acceder a la ruta que se muestra en la pantalla.

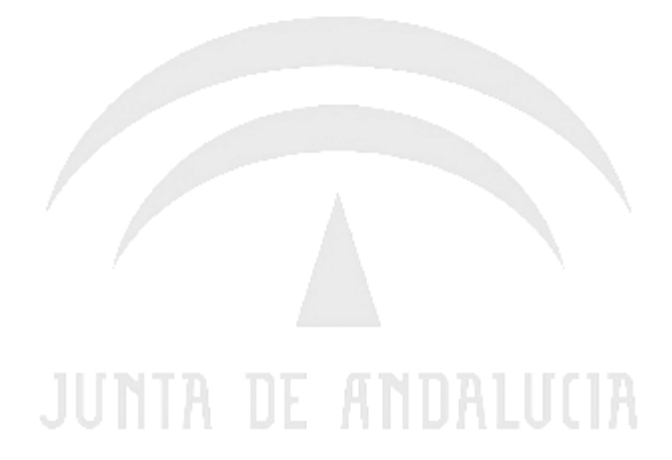

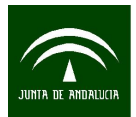

| Library .                                  |
|--------------------------------------------|
| 🚊 📁 Projected (northing, easting,)         |
| 亩 📁 Africa                                 |
| 亩 📁 Antartica                              |
| 亩 📁 Asia                                   |
| 亩 📁 Central America and Caribbeans         |
| 🖨 🔁 Europe                                 |
| UTM/TM/GK Zones                            |
| 🖶 📁 Pulkovo 1942                           |
| 亩 📁 Pulkovo 1942(1983)                     |
| 🖶 📁 Pulkovo 1995                           |
| 🖕 📁 ETRS89                                 |
|                                            |
|                                            |
|                                            |
|                                            |
| ETRS89.UTM-29N - ETRS89 / UTM zone 29N     |
|                                            |
| ETRS89.UTM-30N - ETRS89 / UTM zone 30N     |
|                                            |
| - 😌 ETRS89.UTM-31N - ETRS89 / UTM zone 31N |
|                                            |
|                                            |

Una vez asignada la proyección original, volvemos a entrar de nuevo en la misma herramienta para asignar el nuevo sistema de referencia y reproyectar. Como el fichero ya tiene asignado un sistema de coordenadas nos indica si queremos asignar uno nuevo sin reproyectar o reproyectar directamente.

| Se ha cambiado el sistema de coordenadas geográficas |                                                                                                    |  |  |  |
|------------------------------------------------------|----------------------------------------------------------------------------------------------------|--|--|--|
| į                                                    | Ha seleccionado un sistema de coordenadas geográficas diferentes,<br>ED50-IGN.ES-UTM30, para lineas.shp. ¿Está corrigiendo el sistema de coordenadas<br>geográficas o está reproyectando los datos a un nuevo sistema de coordenadas<br>geográficas? |  |  |  |
|                                                      | Asignar una proyección sin reproyectar                                                                                                    |  |  |  |
|                                                      | O Corrigiendo el sistema de coordenadas geográficas: no vuelva a proyectar los datos                                                                                                    |  |  |  |
|                                                      | Vuelva a proyectar los datos al nuevo sistema de coordenadas geográficas                                                                                                    |  |  |  |
|                                                      | Opción para Reproyectar                                                                                                    |  |  |  |
|                                                      | <u>A</u> ceptar Cancelar                                                                                                    |  |  |  |

# JUNTA DE ANDALUCIA